GX33 Kézibeszélő kezelő Bluetooth segítségével Állítsa be a Bluetooth kapcsolatot telefonján és számítógépén

- Válassza a következőket "Telefont mutat" saját telefon "Beállítások" "Csatlakoztathatóság" – "Bluetooth" – "Láthatóság". Kapcsolja be a telefon Bluetooth csatlakozását. "Beállítások" - "Csatlakoztathatóság" - "Bluetooth" – "Kapcsol Be/Ki"
- 2 Indítsa el a Bluetooth eszközt a számítógépén és nyissa meg a Bluetooth Eszközöket (\*1) Válassza a Hozzáadás... opciót.

| Bluetooth-eszközök                      | ×  |
|-----------------------------------------|----|
| Eszközök Beállítások COM-portok Hardver | _  |
|                                         |    |
|                                         |    |
|                                         |    |
|                                         |    |
|                                         |    |
|                                         |    |
|                                         |    |
|                                         |    |
|                                         |    |
|                                         |    |
| Hozzáadás Eltávolítás Tulajdonságok     |    |
| OK Mégse Alkalma                        | ız |

(\*1) Bluetooth Eszközöket

3 Megjelenik a "Bluetooth eszköz hozzáadása varázsló" (\*2). Válassza a Saját eszköz beállítva és kereshető opciót.

| Bluetooth-eszköz hozzáadása varázsló |                                                                                                    |  |
|--------------------------------------|----------------------------------------------------------------------------------------------------|--|
| ®                                    | Bluetooth-eszköz hozzáadása -<br>üdvözli a varázsló                                                                                                    |  |
|                                      | A folytatás előtt tanulmányozza az eszközhöz mellékelt<br>dokumentáció Bluetooth protokollról szóló részét, majd<br>állítsa be úgy az eszközt, hogy a számítógép megtalálja azt: |  |
|                                      | - Bekapcsolás<br>- Felderíthetővé (láthatóvá) tétel<br>- Elnevezés (nem kötelező)<br>- Nyomja le az eszköz alján található gombot<br>(csak billentyűzetek és egerek esetén)      |  |
|                                      | Az eszköz be van állítva, és készen áll                                                                                                    |  |
|                                      | 🕦 – Csak a <u>megbízható Bluetooth-eszközök</u> hozzáadása.                                                                                                    |  |
|                                      | < Vissza Tovább > Mégse                                                                                                    |  |

(\*2) Bluetooth eszköz hozzáadása varázsló 1

4 Válassza a Következő> feliratot a következő képernyőn, és a számítógépe elkezdi keresni a Bluetooth eszközöket. (\*3).

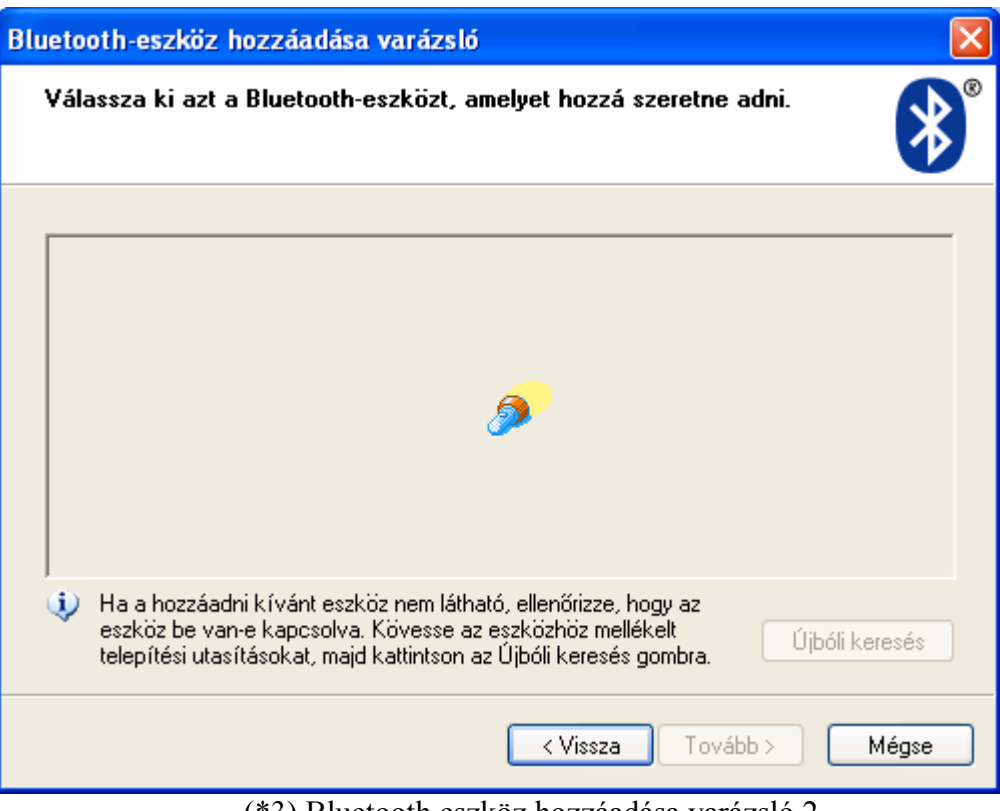

(\*3) Bluetooth eszköz hozzáadása varázsló 2

A Bluetooth eszközök keresése után megjelenik az elérhető Bluetooth eszközök listája.

5 Válassza telefonja nevét és kattintson a Következő> feliratra.

Ha nem találja telefonja nevét, kattintson az Keresés ismétlése feliratra. Ellenőrizze, hogy ki van-e választva a "Telefont mutat" opció a telefonon. (A "Telefont mutat" beállításához tekintse meg az 1-es lépést.)

Kattintson a Következő> feliratra, a rendszer kéri a belépési kódot (\*4).

| Bluetooth-eszköz hozzáadása varázsló                                                                                                    |                                                             |  |  |  |
|----------------------------------------------------------------------------------------------------|-------------------------------------------------------------|--|--|--|
| Szükséges hitelesítő kulcs az eszköz hozzáadásához?                                                                                                    | <b>*</b>                                                    |  |  |  |
| E kérdés megválaszolásához tanulmányozza az eszközhöz mellék;<br>protokollról szóló részét. Ha a kézikönyvben meg van adva egy hit                                                                          | elt dokumentáció Bluetooth<br>elesítő kulcs, használja azt. |  |  |  |
| 🔘 Eszköz kulcsának használata                                                                                                    |                                                             |  |  |  |
| ○ A dokumentációban található hitelesítő kulcs használata:                                                                                                    |                                                             |  |  |  |
| Magam szeretnék hitelesítő kulcsot megadni:                                                                                                    |                                                             |  |  |  |
| ○ Hitelesítő kulcs mellőzése                                                                                                    | 8-16 számjegyből álló hitelesítő k.<br>megadása ajánlott.   |  |  |  |
| Mindig ajánlatos <u>hitelesítő kulcsot</u> használni, ha az eszköz azt tamogatja, Javasoljuk,<br>hogy használjon 8-16 számjegyből álló kulcsot. Minél hosszabb a hitelesítő kulcs, annál<br>biztonságosabb. |                                                             |  |  |  |
| < Vissza                                                                                                    | Tovább > Mégse                                              |  |  |  |

(\*4) Bluetooth eszköz hozzáadása varázsló 3

Javasoljuk, hogy válassza a Én választom ki a belépési kódot opciót. Adja meg a belépési kódot a képernyőn megjelenő utasításokat követve. 6 A kód beírása után, kattintson a Következő> feliratra (\*5).

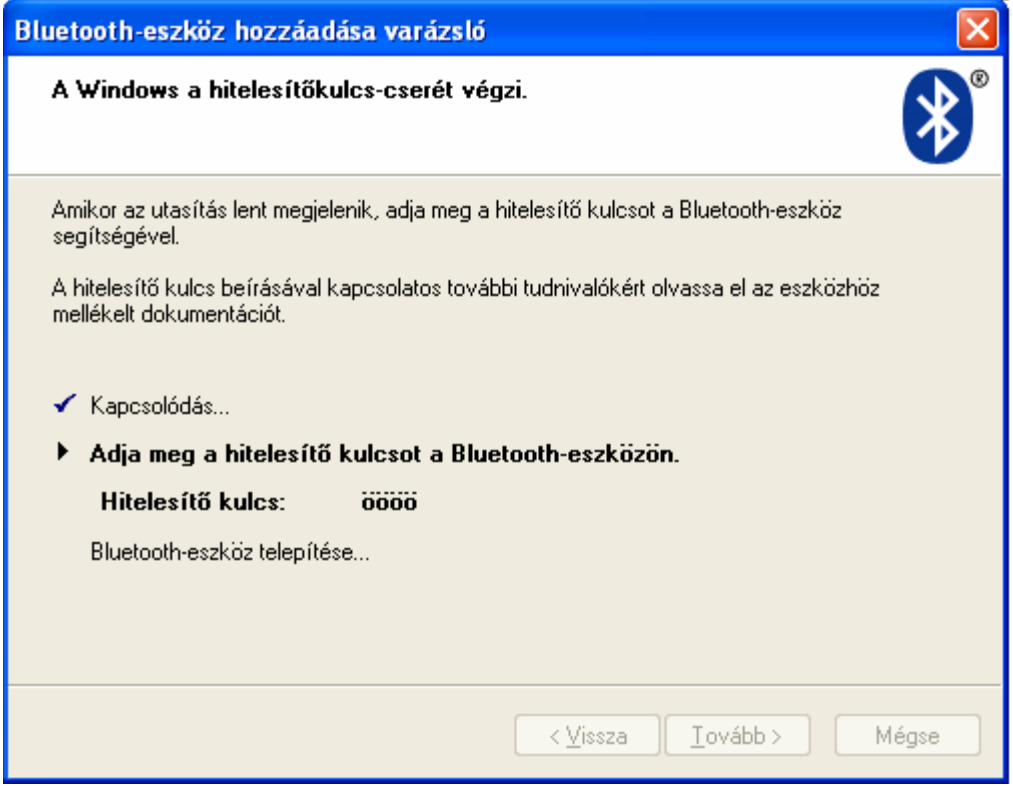

(\*5) Bluetooth eszköz hozzáadása varázsló 4

Ne feledje, hogy a fenti képernyőn "0000" van kiválasztva példaként.

Amikor a fenti képernyő (\*5) megjelenik, telefonja riasztó hanggal reagál, adja meg a belépési kódot a telefonba.

7 Számítógépén megjelenik a következő képernyő (\*6), amikor beírta a belépési kódot.

| Bluetooth-eszköz hozzáad | ása varázsló 🛛 🔀                                                                                                    |  |  |
|--------------------------|----------------------------------------------------------------------------------------------------|--|--|
| ®                        | A Bluetooth-eszköz hozzáadása<br>varázsló befejezése                                                                                                    |  |  |
|                          | A Bluetooth-eszköz csatlakoztatása a számítógéphez<br>sikeresen megtörtént. A számítógép és az eszköz közötti<br>adatátvitel - a megfelelő távolságon belül - most már bármikor<br>lehetséges. |  |  |
|                          | Az eszköz számára az alábbi kommunikációs (soros) portok<br>vannak kiosztva.                                                                                                    |  |  |
|                          | Kimenő COM-port: COM3                                                                                                    |  |  |
|                          | Bejövő COM-port: COM4                                                                                                    |  |  |
|                          | További tudnivalók a <u>Bluetooth alapú COM-portokró</u> i.<br>A varázsló bezárásához kattintson a Befejezés gombra.                                                                           |  |  |
|                          | < <u>V</u> issza <b>Befejezés</b> Mégse                                                                                                    |  |  |

(\*6) Bluetooth eszköz hozzáadása varázsló 5

Számítógépe COM-portot oszt ki telefonjához, ezért jegyezze meg a "Kimenő COM-portot".

Ne feledje, hogy a COM3 itt csak példa a kimenő COM-porthoz, de ez számítógépén más lehet.

- 8 Ha befejezte a fenti műveleteket, indítsa el a Kézibeszélő kezelőt (Bluetooth segítségével) számítógépén.
  - Válassz ki telefonján a Bluetooth számítógép szoftvert.
  - "Beállítások" "Csatlakoztathatóság" "PC szoftver" "Bluetooth".
- 9 Nyissa meg a kézibeszélő kezelő interfész beállítást (\*7). (Válassza az "Opció" – "Interfész beállítás")

| Interfész beá | llítás                |       |
|---------------|-----------------------|-------|
| Port:         | COM 3 💌 Keresés       | OK    |
| Telefontípus: | SHARP GX33            | Mégse |
| Interfész:    | BlueTooth Serial Port |       |
|               |                       |       |

(\*7) Interfész beállítás

Ellenőrizze a COM-portot.

Ha megegyezik a "Kimenő COM-porttal", ahogy a képen (\*6) látható, a kézibeszélő kezelő megfelelően csatlakozik a GX33-hoz.

Ha nem ugyanaz, állítsa be a megfelelő COM-portot a kézibeszélő kezelőben